## Part 1: Saving Emails to .PDF files – Configuring GroupWise First

Before you begin using "KCSOS PDF Writer" to save your E-mails from GroupWise, follow these steps:

Change the default setting

Edit View Actions Tools Accounts Window Help

With GroupWise open, on the Menu bar,

Click on Tools / Options

The "**Options**" window will appear.

Double-click the Environment icon

Click on the Views tab

Under "Default Read View & Font",

Select "Plain Text"

Check "Force view"

Click OK

Click **Close** (on the "Options" window)

|                                                                                                    | Dial Sender                                                                                                    |                               |
|----------------------------------------------------------------------------------------------------|----------------------------------------------------------------------------------------------------|-------------------------------|
| Va Address Book 👩 (                                                                                                    | Junk Mail Handling                                                                                                    |                               |
| 🗑 👻 🚑 Reply 🏄 R                                                                                                    | Rules                                                                                                    |                               |
|                                                                                                    | Vacation Rule                                                                                                    | H                             |
| - Online -                                                                                                    | Find Ctrl                                                                                                    | I+F                           |
| Josh Townsend Home                                                                                                    | Ston Find                                                                                                    | Esc                           |
| Conversation Actic                                                                                                    | Busy Search                                                                                                    |                               |
| News Feed     Ouick Step Setting                                                                                                    | Find Contacts                                                                                                    | ta                            |
| Suggested Contact                                                                                                    | Data Difference                                                                                                    | 11                            |
| Mailbox                                                                                                    | Date Difference                                                                                                    | S.                            |
| lent Items                                                                                                    | Mass Document Operations                                                                                                    | Ĩ.                            |
| Notes                                                                                                    | Replace Document With Backup                                                                                                    | e                             |
|                                                                                                    | Hit the Road                                                                                                    | n                             |
| Junk E-mail                                                                                                    | Check Mailbox Size                                                                                                    | e                             |
| Cuarantine                                                                                                    | 0.1                                                                                                    | Ē                             |
| Elaine Gregory                                                                                                    | Options                                                                                                    |                               |
|                                                                                                    |                                                                                                    |                               |
| Options                                                                                                    | ? <b>×</b>                                                                                                    |                               |
| in the second second                                                                                                    |                                                                                                    |                               |
|                                                                                                    |                                                                                                    |                               |
|                                                                                                    |                                                                                                    |                               |
| Environment Send                                                                                                    | Documents                                                                                                    |                               |
|                                                                                                    | 0                                                                                                    |                               |
|                                                                                                    |                                                                                                    |                               |
|                                                                                                    | 21                                                                                                    |                               |
| Gecurity Certificates                                                                                                    | Calendar :                                                                                                    |                               |
| Security Certificates                                                                                                    | Calendar :                                                                                                    |                               |
| Security Certificates                                                                                                    | 21<br>Calendar<br>Close                                                                                                    |                               |
| Security Certificates                                                                                                    | Close                                                                                                    |                               |
| Security Certificates                                                                                                    | Close                                                                                                    |                               |
| Security Certificates                                                                                                    | Close                                                                                                    | ? <mark>×</mark>              |
| Security Certificates                                                                                                    | Close                                                                                                    | ? ×                           |
| Security Certificates                                                                                                    | Close<br>Close<br>Editors/Mewers<br>Signature                                                                                                    | 2 ×                           |
| Security Certificates                                                                                                    | Z1       Calendar       Close       Editors/Viewers       Signature       File Location       Cleanup                                                                                                    | Appearance<br>Default Actions |
| Security Certificates                                                                                                    | Z1       Calendar       Close       Editors/Viewers       Signature       File Location       Cleanup                                                                                                    | Appearance<br>Default Actions |
| Security Certificates                                                                                                    | Z1       Calendar       Close       Editors/Viewers       Signature       File Location       Cleanup                                                                                                    | Appearance<br>Default Actions |
| Security Certificates                                                                                                    | Z1       Calendar       Close       Editors/Viewers       Signature       File Location       Cleanup                                                                                                    | Appearance<br>Default Actions |
| Security Certificates                                                                                                    | Z1         Calendar         Close         Editors/Viewers         Signature         File Location         Cleanup         Group:         Mail *         Posted:         Posted:                                                                                                    | Appearance<br>Default Actions |
| Security Certificates                                                                                                    | 21         Calendar         Close         Editors/Viewers         Signature         File Location         Cleanup         Group:         Mail *         Posted:         Posted Message *                                                                                                    | Appearance<br>Default Actions |
| Security Certificates                                                                                                    | Z1         Calendar         Close         Editors/Viewers         Signature         File Location         Cleanup         Group:         Mail *         Posted:         Posted:         Posted:         Oroup:         Toolbar:         Image: Close         Image: Close         Image: Close         Image: Close         Posted: Posted Message *         Toolbar:         Image: Close         Image: Close         I                                                                                                    | Appearance<br>Default Actions |
| Security Certificates                                                                                                    | 21         Calendar         Close         Editors/Viewers         Signature         File Location         Cleanup         Group:         Mail *         Posted:         Posted         Mail *         Posted:         Posted         Posted                                                                                                    | Appearance<br>Default Actions |
| Security Certificates                                                                                                    | Z1         Calendar         Close         Editors/Viewers         Signature         File Location         Cleanup         Group:         Mail *         Posted:         Posted         Oroup:         Operation         Operation         Close         Signature         File Location         Cleanup                                                                                                    | Appearance<br>Default Actions |
| Security Certificates                                                                                                    | Z1         Calendar         Close         Editors/Viewers       Signature         File Location       Cleanup         Group:       Mail *         Posted:       Posted         Mosted:       Osted         Posted       Posted                                                                                                    | Appearance<br>Default Actions |
| Security Certificates                                                                                                    | Z1         Calendar         Close         Editors/Viewers         Signature         File Location         Cleanup         Group:         Mail *         Posted:         Posted         Posted         ng         Default Read View & Font                                                                                                    | Appearance<br>Default Actions |
| Security Certificates                                                                                                    | Z1         Calendar         Close         Editors/Viewers         Signature         File Location         Cleanup         Group:         Mail *         Posted:         Posted         Posted         ng         Default Read View & Font         Image: Plain Text                                                                                                    | Appearance<br>Default Actions |
| Security Certificates  Vironment  Reply Format  General Views  Set Default Views  Mai  Appointment Task Reminder Note Phone message Calendar  Use default views for readir  Default Compose View & For  Plain Text | Z1         Calendar         Close         Editors/Viewers         Signature         File Location         Cleanup         Group:         Mail *         Posted:         Posted         Most of the state of the state of the | Appearance<br>Default Actions |
| Security Certificates                                                                                                    | Z1         Calendar         Close         Editors/Viewers         Signature         File Location         Cleanup         Group:         Mail *         Posted:         Posted         Most of the state of the state of the | Appearance<br>Default Actions |
| Security Certificates                                                                                                    | Z1         Calendar         Close         Editors/Viewers       Signature         File Location       Cleanup         Group:       Mail *         Posted:       Posted Message *         Toolbar:       © Group         © Posted         ng         nt       Default Read View & Font         ♥ Plain Text       ♥         ● HTML                                                                                                    | Appearance<br>Default Actions |
| Security Certificates                                                                                                    | Z1         Calendar         Close         Editors/Viewers       Signature         File Location       Cleanup         Group:       Mail *         Posted:       Posted Message *         Toolbar:       © Group         © Posted         ng         nt       Default Read View & Font         ♥ Plain Text       ♥         ♥ HTML                                                                                                    | Appearance<br>Default Actions |
| Security Certificates                                                                                                    | Z1         Calendar         Close         Editors/Viewers       Signature         File Location       Cleanup         Group:       Mail *         Posted:       Posted Message *         Toolbar:       © Group         © Posted         ng         nt       © Plain Text         ♥       ♥         ♥       ♥         ♥       ♥                                                                                                    | Appearance<br>Default Actions |
| Security Certificates                                                                                                    | Z1         Calendar         Close         Editors/Viewers       Signature         File Location       Cleanup         Group:       Mail *         Posted:       Posted Message *         Toolbar:       © Group         © Posted         ng         nt       © Plain Text         ♥       ♥         ♥       ♥         ♥       ♥                                                                                                    | Appearance<br>Default Actions |
| Security Certificates                                                                                                    | Z1         Calendar         Close         Editors/Viewers       Signature         File Location       Cleanup         Group:       Mail *         Posted:       Posted Message *         Toolbar:       © Group         © Posted         ng         nt       © Plain Text         ♥       ♥ HTML                                                                                                    | Appearance<br>Default Actions |
| Security Certificates                                                                                                    | Z1       Calendar       Close       Editors/Newers     Signature       File Location     Cleanup       Group:     Mail *       Posted:     Posted Message *       Toolbar:     © Group       © Posted       ng       nt     © Plain Text       ♥     ● HTML                                                                                                    | Appearance<br>Default Actions |
| Security Certificates                                                                                                    | Z1         Calendar         Close         Editors/Viewers       Signature         File Location       Cleanup         Group:       Mail *         Posted:       Posted Message *         Toolbar:       © Group         © Posted         ng         nt       © Flain Text         ♥       HTML                                                                                                    | Appearance<br>Default Actions |

Close out of GroupWise.

Open GroupWise again. Begin backing up your e-mails.